## e-Fun Reading (2022-23 最新網上閱讀平台) 登入步驟:

- 利用流動裝置 (如 ipad) 開啟瀏覽器,然後輸入以下網頁: <u>https://efunreading.com</u> 或打開 B.Y.O.D. 裝置上已加入書籤的 e-fun Reading 網址。
- 2. 按右上角之登入(Log In)鍵。

| ປ inttps://efunreading.com                                                                                               |                                 | A" tõ         | C (3   C (5 |
|----------------------------------------------------------------------------------------------------|---------------------------------|---------------|-------------|
| About Us 🗸 Shop eFunLife Knowledge …                                                                                     | Funkeading                      |               | Q 🖟 Log In  |
| Sample eBooks Please click here.                                                                                         | S                               |               |             |
| Individual subscription<br>Please click here.                                                                            |                                 | 家長分享          | N.          |
| School subscription<br>For those who are interested in purchasing eFun eBooks,<br>please contact Tiffany at 6594 – 3848. | ► 0.00 / 5:42<br>Help us to ser | ve you better |             |
|                                                                                                    | -                               |               | S (7)       |

3. 在 Sign in 下方位置輸入學校已派給同學的帳戶資料 (如 akp-17180203)。

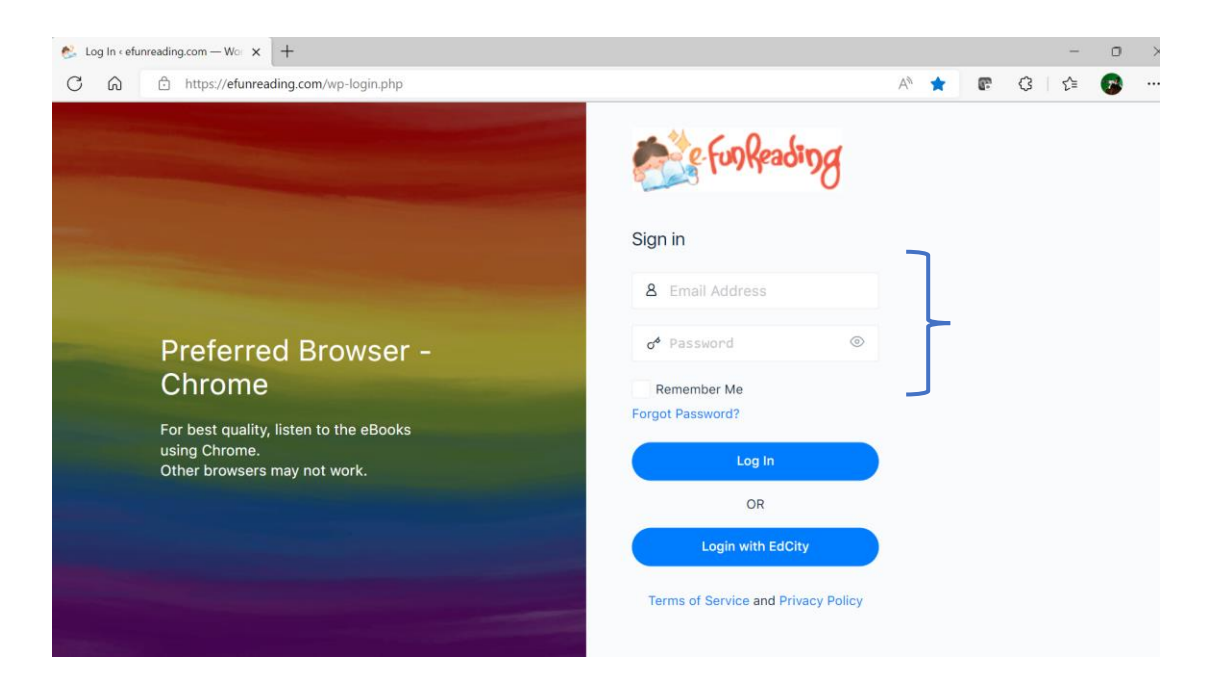

4. 成功登入後,你的英文全名會出現在用戶圖像之左方。

| 😤 efunread | ding.com – Infinit 🚿 | × +                                   |               |                 | Q 0      | × |
|------------|----------------------|---------------------------------------|---------------|-----------------|----------|---|
| < >        | C 88 🔒               | efunreading.com                       |               | 8 @ 1           | ⊳♡ 💈 ± 🗖 | ₽ |
| =          | About Us             | ~ eFunLife Knowledge Demo             | e funkeading  | SO CHAK LAM 👻 🎧 | Q Q P    | Â |
|            |                      |                                       |               |                 |          |   |
| *          |                      | /ly eBook                             |               |                 |          |   |
| 2          |                      |                                       | C C           |                 |          |   |
| Q          |                      |                                       | 0             |                 | 2        |   |
| A          | â Ir                 | ndividual subscription                |               | 家長分享            |          |   |
|            | P                    | lease click here.                     |               |                 | _        |   |
| [→         |                      |                                       | ▶ 0:00 / 5:42 |                 |          |   |
|            | S                    | ichool subscription                   |               |                 |          |   |
|            | p                    | lease contact Tiffany at 6594 – 3848. | Help us to se | rve you better  |          |   |
|            |                      |                                       |               |                 | 0        |   |
| 1          |                      |                                       |               |                 |          |   |
|            | O                    |                                       |               | 1               |          |   |

5. 選取 e-book 圖示,瀏覽學校已選購之電子書 (不少於 100 本)。

| 😤 efunrea | ding.com – | Infinit | × + /                                  |          |               |                 | Q _ 0 >       | × |
|-----------|------------|---------|----------------------------------------|----------|---------------|-----------------|---------------|---|
| < >       | C 88       |         | efunreading.com                        |          |               | 202             | > > ♡ 💈 ± 📭 ♯ | Ħ |
| =         | Ab         | out U   | is eFunLife Knowledge Demo             | e-Funkea | guiding       | SO CHAK LAM ~   | d ð þ         | ^ |
|           |            |         |                                        |          |               |                 |               |   |
| ٤.        |            |         | My eBook                               |          |               |                 |               |   |
| 2         | 6          | -       |                                        |          |               |                 |               |   |
| ۵         |            |         |                                        |          | 0             |                 | E             |   |
|           |            | 6       | Individual subscription                |          |               | 家長分享            |               |   |
| ß         |            |         | Please click here.                     |          |               |                 |               |   |
| [→        |            |         |                                        | _        | ▶ 0:00 / 5:42 |                 | •) :: :       |   |
|           |            |         | School subscription                    | alua I   |               |                 |               |   |
|           |            |         | please contact Tiffany at 6594 – 3848. | oks,     | Help us to se | erve you better |               |   |
|           |            |         |                                        |          |               |                 | 0             |   |
| <b>*</b>  |            |         |                                        |          |               |                 |               | 1 |
| ۲         |            |         |                                        |          |               |                 |               | 2 |

6. 你可按頁選書或在搜尋器以關鍵字搜尋你的心水電子書。

| Search |  |
|--------|--|
|        |  |
|        |  |

7.如想試閱,按兩下(double-click)封面。

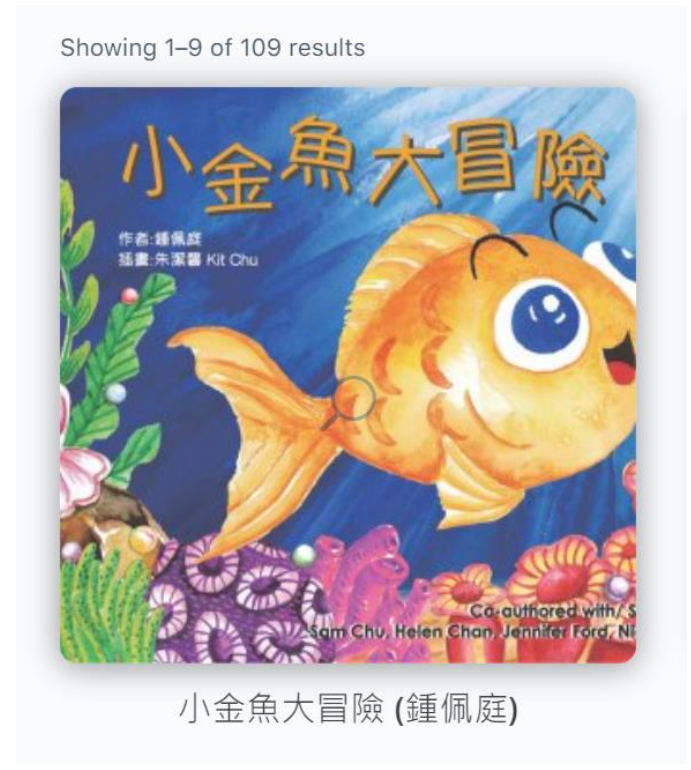

在閱讀時,可使用不同功能(如普通話、廣東話/英語伴讀)。

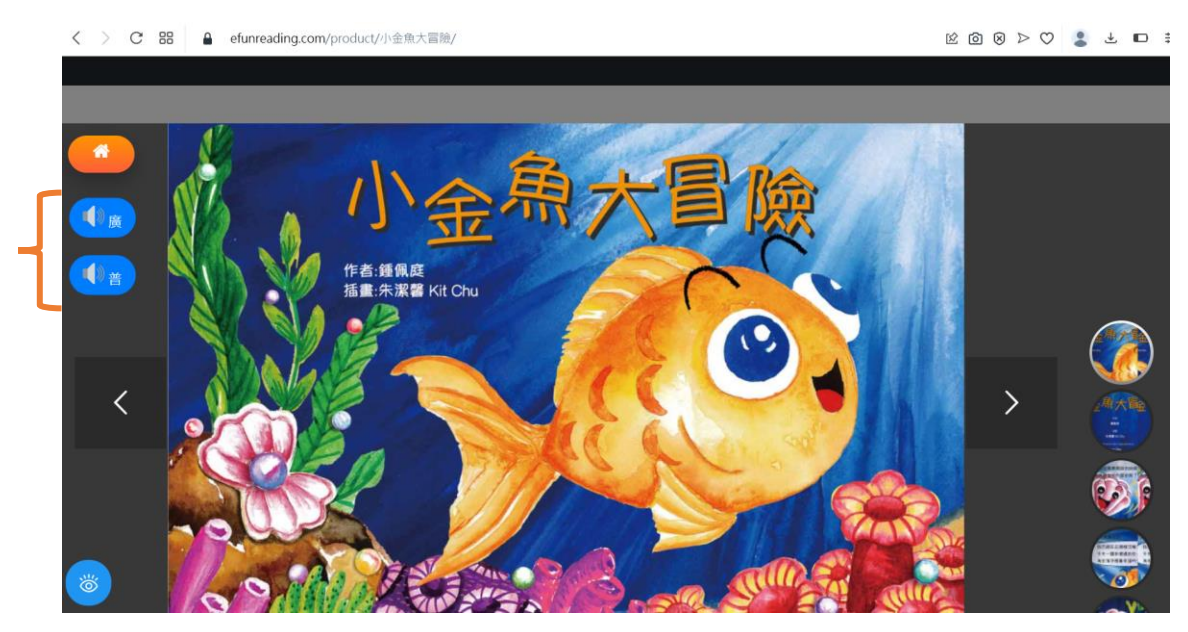

亦可在右方預覽接下來的數頁。

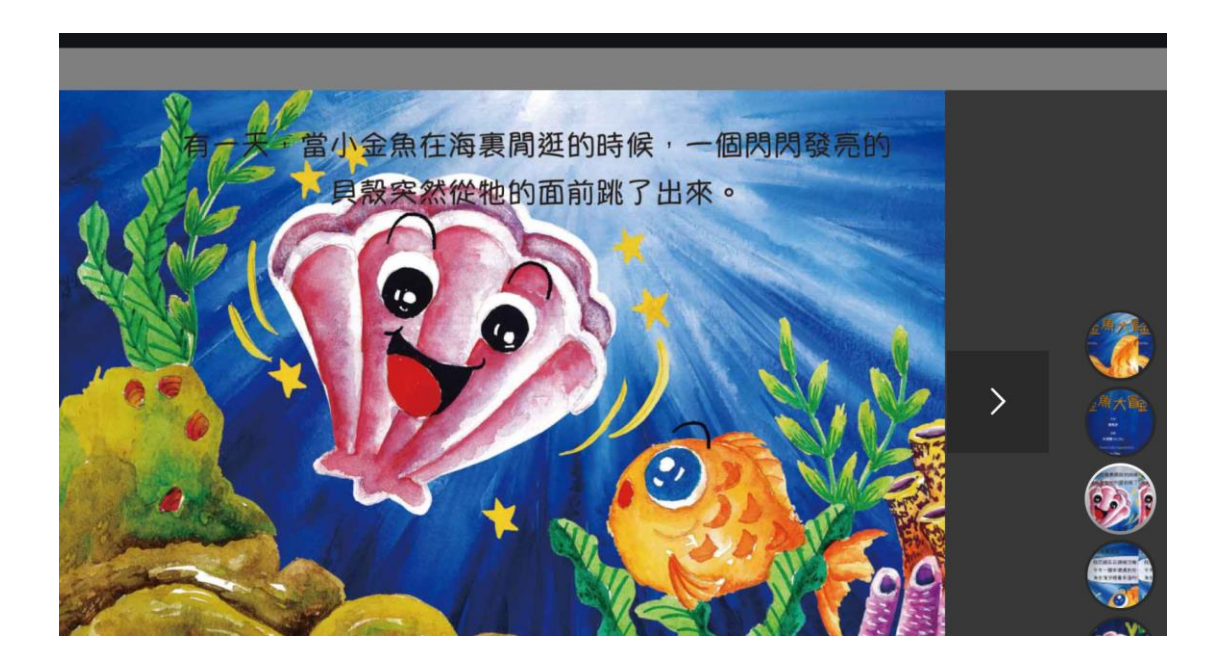

8. 按下左下角之 🎢 圖示後,你可選擇不同的進階功能。

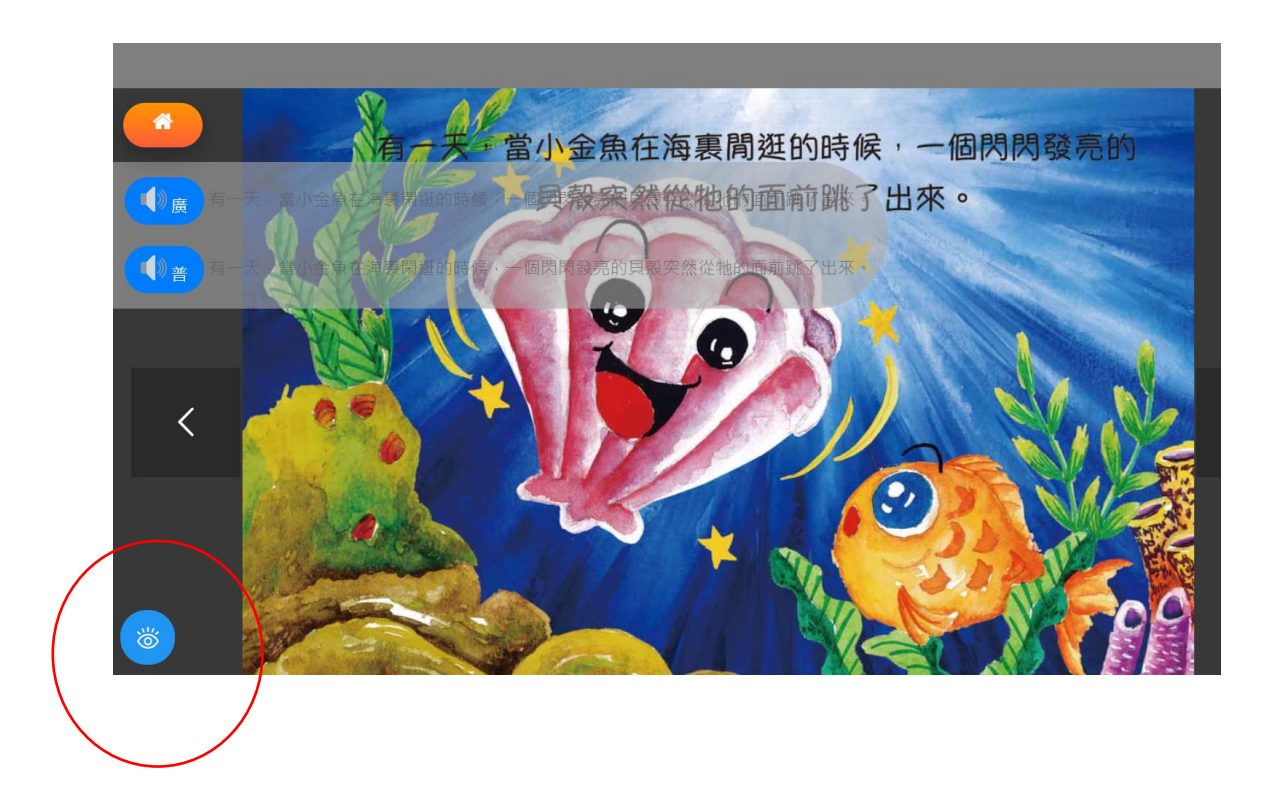

9. 進階功能分別是顏色深化、焦點閱讀、放大字體(Font Sizing)等。

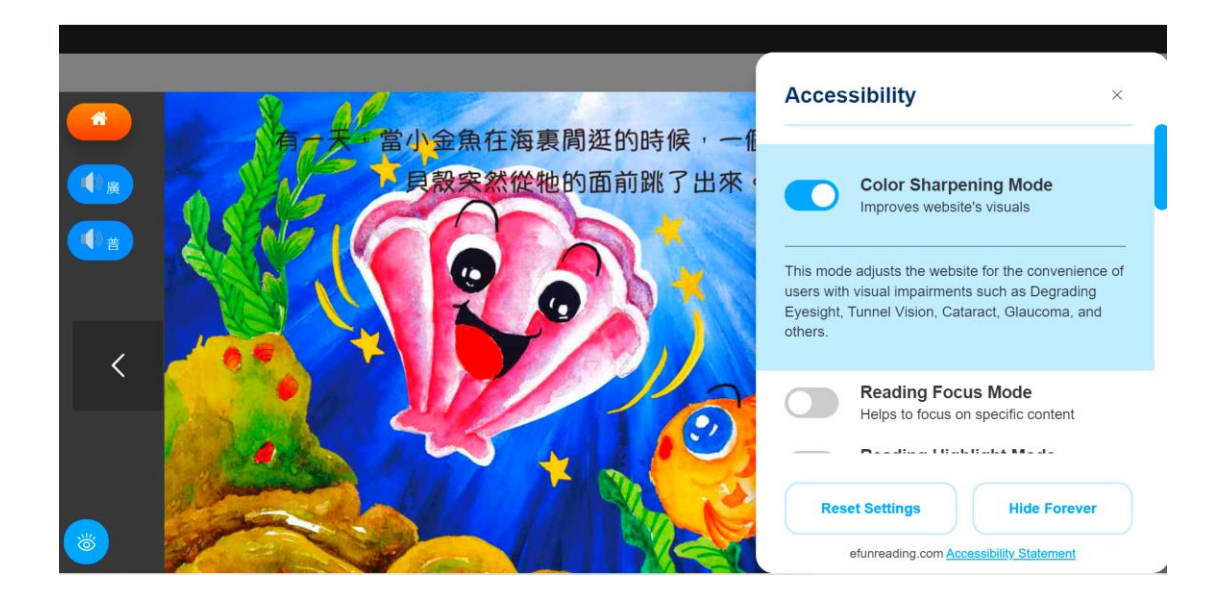

10. 你可按需要隱藏 (Hide Forever) 功能窗或重設設定 (Reset Settings)。

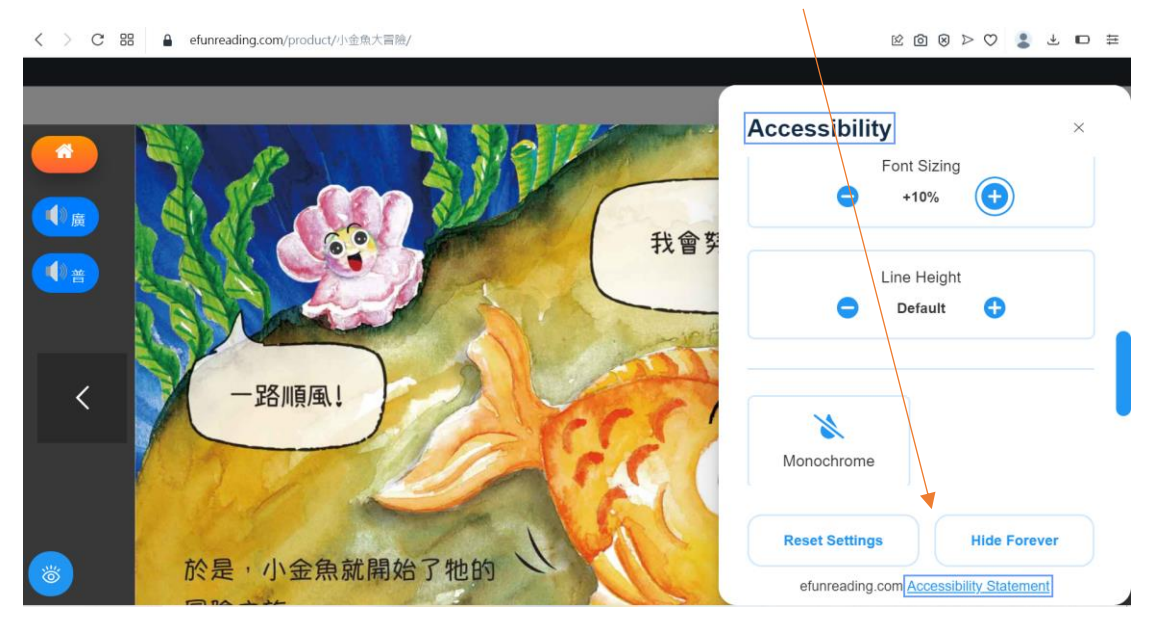

e funkeading SO CHAK LAM - 🕥 🕴 Q 🗘 🗔 = About Us v eFunLife Knowledge Demo (Mast) ur Team and Services 作者: 吳皓智 Autho : Anson Ng isclaimer 作者: 嚴吳嬋霞 播畫家: 莫Sir 111 著/支持者 Co-author ± • 141 erms of Service 1 <sup>፤</sup> The Magic Grass (黃祖 rawberry Wong) 我的秘密基地 My Secret Base (吳晧 智 Anson Ng) 瘦日子變肥日子 (嚴吳嬋霞) rivacy Policy 0 D

1 2 3 4 ... 11 12 13 →

0 (1

**12.** 你亦可在你的個人檔案中,按 Reading History,查看你的瀏覽紀錄。 按快鍵 (My eBooks),瀏覽電子書。 按快鍵 (Notifications),則可接收通知。

| 021-22/              | く _ ロ ×<br>図 図 2 (1) (1) (1) (1) (1) (1) (1) (1) (1) (1) |
|----------------------|----------------------------------------------------------|
| e Funkeading         | SO CHAK LAM ~ 🕜 🔍 Q D 🕁                                  |
| ; 2021-22            | <b>SO CHAK L</b><br>@akp-19201116                        |
|                      | G My eBooks                                              |
|                      | 贷 Account                                                |
| the end of September | ₽ Notifications                                          |
|                      | Reading History                                          |
|                      | [→ Log Out                                               |
|                      |                                                          |
|                      |                                                          |
|                      |                                                          |
|                      |                                                          |

11. 你在首次閱讀後,便可在左下方看到你近期的閱讀紀錄。

ഥ

⊡

https://efu

Recently Read 爸爸的洋娃娃

ad

reading.com/my-ebooks/#

小金魚大冒險

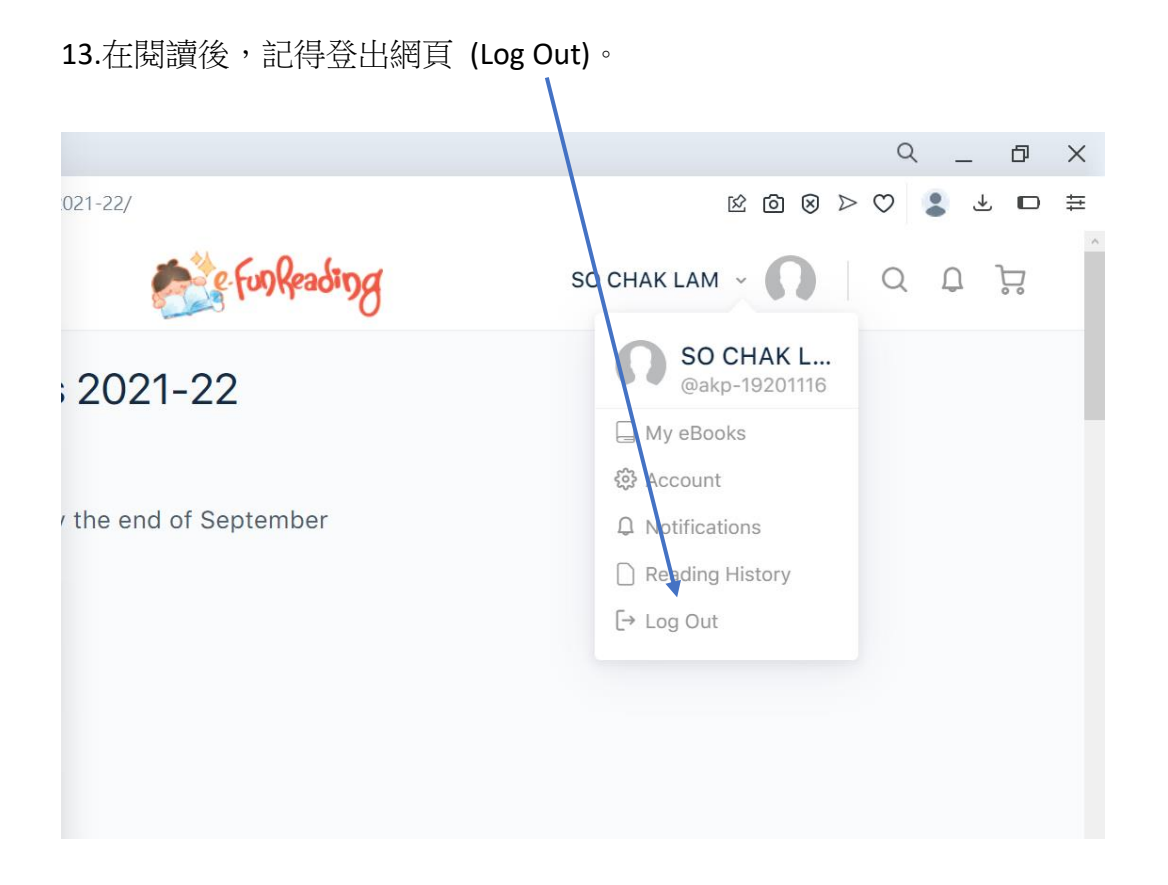

14.如有興趣,你更可參與競猜「10本最受歡迎電子書」之活動。

| < >      | C 믬 🔒 efunreading.com/guess-                                | -10-most-popular-books-2027          | -221               | Ŕ                | @ ⊗ ⊳ ♡ 💈 🕹 🗖 ≣ |
|----------|-------------------------------------------------------------|--------------------------------------|--------------------|------------------|-----------------|
| =        | About Us ~ eFunLife Kno                                     | owledge Dem                          | e funkeading       | SO CHAK LAM 🗸    | U o t ji        |
|          | Guess 10 Most Po                                            | opular Books 2                       | 021-22             |                  |                 |
| <u>*</u> | Result Announcement:                                        |                                      |                    |                  |                 |
| oC       | 1st Round: By the end of Ma<br>Winners: eCertificate and sr | arch   2nd Round: By th<br>mall gift | e end of September |                  |                 |
| Q        | Student Name *                                              |                                      |                    |                  |                 |
| ഹ        | School Name *                                               |                                      |                    |                  |                 |
| [→       | Level                                                       |                                      |                    |                  |                 |
|          | Selected Value: 1<br>Email *                                |                                      |                    |                  |                 |
|          | Mobile Number *                                             |                                      |                    |                  | 0               |
| 1        | Pick 10 most popular book                                   | s *                                  |                    |                  |                 |
| -        | A Davi of the Reach                                         | A David                              | the Theme Park     | A Day of The Zon |                 |

## 平台特式:

- -分 **12** 等級
- -照顧不同程度的學生
- -照顧不同的學習需要
- -電子書種類凡多、風格獨特
- 閱讀相同電子書,挑戰閱讀任務 (閱讀大挑戰)

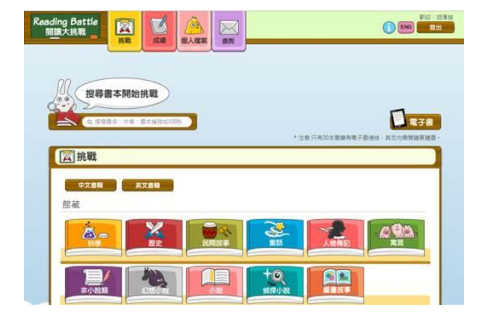

| < > c | 88 🔒 e                             | funreading.con | <b>n</b> /my-ebooks/ |      |    |      |     |    |                         | ල් වි | 3 ⊗ ⊳ ♡    | 2 ± C | □ ≢ |
|-------|------------------------------------|----------------|----------------------|------|----|------|-----|----|-------------------------|-------|------------|-------|-----|
| =     | About Us - eFunLife Knowledge Demo |                |                      |      |    |      |     |    | SO CHAK LAM - 🎧 🔍 Q D 🕁 |       |            |       |     |
|       | My eBo                             | ooks           |                      |      |    |      |     |    |                         |       |            |       |     |
| *     |                                    |                |                      |      |    |      |     |    |                         |       |            |       |     |
| ĉ     |                                    |                |                      |      |    |      | - I |    |                         |       |            |       |     |
| Q     |                                    |                |                      |      | M  | y et | 300 | (S |                         |       |            |       |     |
| ഥ     |                                    |                |                      |      |    |      |     |    |                         |       |            |       |     |
| [→    | K1                                 | K2             | K3                   | L1   | L2 | L3   | L4  | L5 | L6                      | L7    | L8         | L9    |     |
|       |                                    |                |                      |      |    |      |     |    |                         |       |            |       | 1   |
|       | Search                             |                |                      |      |    |      |     |    |                         |       |            |       |     |
|       |                                    |                |                      |      |    |      |     |    |                         |       |            | 0     |     |
| *     | Showing 1–9                        | of 109 resul   | ts                   | 1000 |    |      |     |    |                         | Defau | It sorting |       |     |
|       | de                                 | -              |                      | ha   |    | -    |     |    |                         | •     |            |       |     |